## Honeywell

## In this Quick Reference Guide: WE EXPLORE HOW TO SET UP REMITTANCE NOTIFICATIONS IN ARIBA NETWORK

## **ROUTING NOTIFICATIONS**

On your Ariba administrator account:

- 1. Click on your Initials
- 2. Go to 'Settings'.
- 3. Click on 'Electronic Order Routing'.
- 4. Scroll down to 'Payment Remittances' and select 'Email'.
- 5. Mention the email addresses in the space provided.
- 6. Select 'Include documents' if required.
- 7. Click on 'Save'.

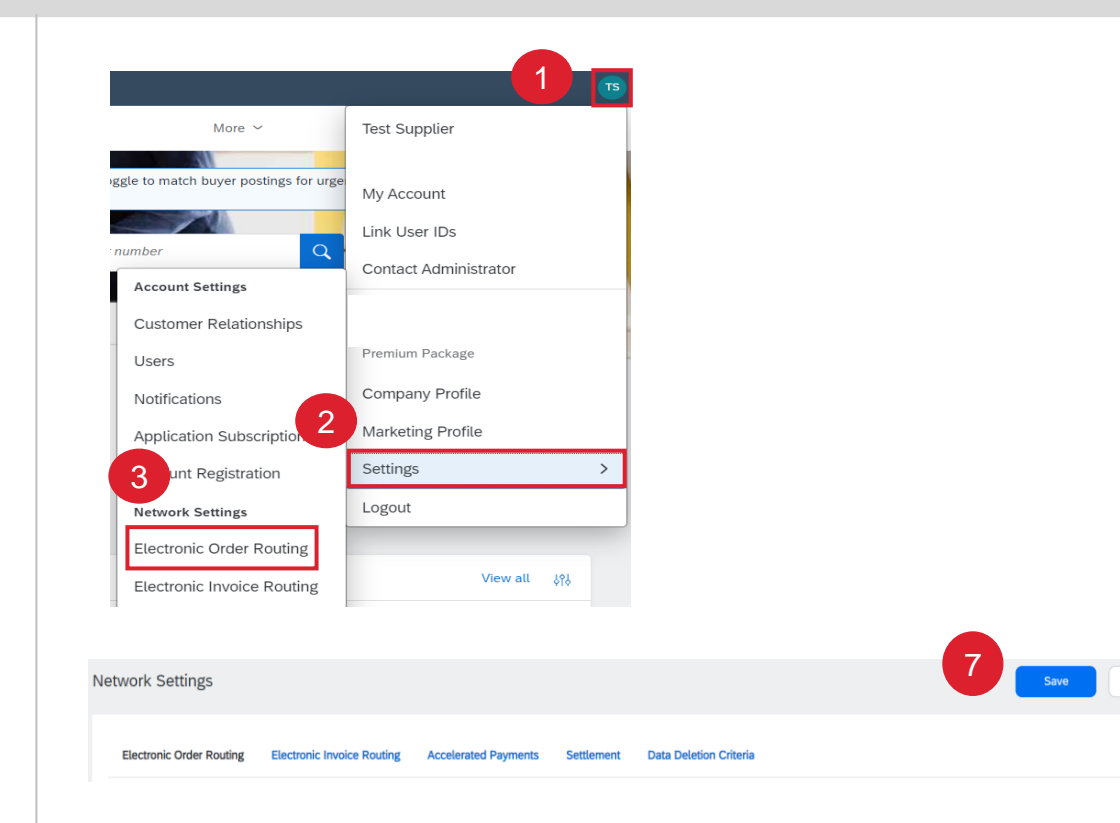

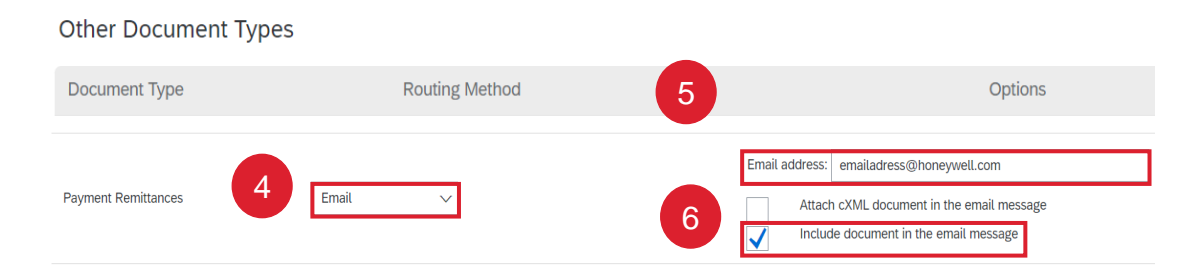

**Note:** Email addresses should be separated by comma without space, maximum 5 email addresses can be added. If more than 5 email addresses are needed create a distribution group email address.